- 1, ITreviewのサイトへ進んでください。
- 2, 画面右上の「会員登録/ログイン」>「会員登録」をクリックしてください。

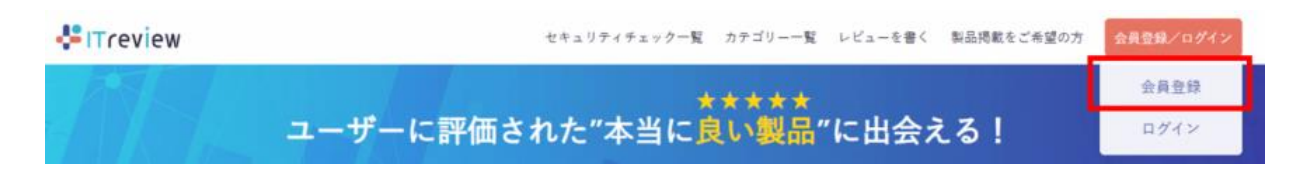

3,必要事項を入力し、『新規登録をする』をクリックしてください。 ※パスワードは6文字以上の半角で、小文字/大文字/数字/記号をそれぞれ1つ以上使用してください。

| G Googleで転用業業         In Lakedirで転用業業 <ul></ul>                                                                                                    |         |                                    |                     |
|----------------------------------------------------------------------------------------------------|---------|------------------------------------|---------------------|
|                                                                                                    | G       | Googleで新規登録                        | in Linkedinで新規登録    |
| メールアドレスで新規会員登録           メールアドレス           Addressingle           Addressingle           Addresingle <th>f</th> <th>Facebookで新規登録</th> <th>アイティメディアID で新規登録</th> | f       | Facebookで新規登録                      | アイティメディアID で新規登録    |
| <ul> <li>お名前 注</li> <li>パスワード</li> <li>第三したいパスワードを入力してください</li> <li>6文字以上の半角で、小文字/太字/成字/記号をそれぞれ1つ以上使用</li> <li>項頭のため、もう一面パスワードを入力してください</li> </ul>                                                                                                    | メールアドレス | hello@itroiew.jp<br>会社でご使用中のメールアドレ | スをご入力ください           |
| メールアドレス         fuello@literwine.jp           会社でご使用中のメールアドレスをご入力ください           非名類         近           パスワード         信           設定したいパスワードを入力してください           6次学以上の半角で、小文学/大文学/数学/記号をそれぞれたつ以上使用           確認のため、もう一度パスワードを入力してください                                                                                                    |         | メールアドレ                             | スで新規会員登録            |
| パスワード<br>設定したいパスワードを入力してください<br>6文学以上の半角で、小文学/大文学/数学/記号をそれぞれ1つ以上使用<br>環境のため、もう一面パスワードを入力してください                                                                                                    | お名前     | 会社でご使用中のメールアドレ                     | スをこ入力ください           |
| 6次字以上の半角で、小文字/大文字/放字/記号をそれでれてつ以上使用<br>確認めため、もう一意パスワードを入力してください                                                                                                    | パスワード   | 設定したいパスワードを入力                      | してください              |
| 種語のため、もう一度パスワードを入力してください                                                                                                    |         | 6文字以上の半角で、小文字/大                    | 文字/数字/記号をそれぞれ1つ以上使用 |
|                                                                                                    |         | 確認のため、もう一度パスワ                      | ードを入力してください         |

4,3で登録したメールアドレス宛に仮登録完了メールが配信されます。

|           | 仮会員登録ができました!                                                  |
|-----------|---------------------------------------------------------------|
| メールに記載された | 下記メールアドレスへ確認メールを送付しました。<br>URLからプロフィールを登録いただき、会員登録を完了させてください。 |
|           | 送信先メールアドレス                                                    |
|           | @ds-brand.jp                                                  |
| この度はる     | 5りがとうございます。引き続きITreviewをお楽しみください。                             |

## ITreview登録手順について

5, 登録したメールアドレス宛に受信した「仮会員登録完了のお知らせ」メール 本文に記載されている、URLにアクセスをします。

| まち              |               |  |
|-----------------|---------------|--|
| ITroviowをご利用いただ | きありがとうございます   |  |
| 反会員の登録ができまし     | このリカとうことではなる。 |  |
| 引き続き以下URLより     |               |  |
| 員登録を完了させてく      | (ださい。         |  |

6,メールアドレスの確認が完了します。

| treview                             | セキュリティチェック一覧 カテゴリー一覧 レビューを書く 新品読載をご希望の方 2 12 メールアドレスの確認が完<br>ました |
|-------------------------------------|------------------------------------------------------------------|
| 🛟 ログイン                              |                                                                  |
| メールアドレス                             | SNSアカウントでログイン                                                    |
| helks@theviewjp                     | G Googleでログイン                                                    |
| パスワード                               | in LinkedInでログイン                                                 |
| 設定したいパスワードを入力してくださ<br>ロ ログイン状態を保持する | Facebookでログイン                                                    |
| ログインする                              | アイティメディアiD でログイン                                                 |
| <u>パスワードをお忘れの方</u>                  | <u>1.5 5</u>                                                     |

7,3で登録したメールアドレスとパスワードでログインしてください。

| メールアドレス             | SNSアカウントでログイン          |
|---------------------|------------------------|
| hello@itreview.jp   | <b>G</b> Googleでログイン   |
| ペスワード               | in LinkedInでログイン       |
| 設定したいパスワードを入力してください | <b>f</b> Facebookでログイン |
|                     | アイティメディアID でログイン       |

#### 8, 会員情報を登録します。まずは基本情報を入力してください。

| 会員情報登録       |                                                                                                    |                                                                                                    |
|--------------|----------------------------------------------------------------------------------------------------|----------------------------------------------------------------------------------------------------|
| 会員情報を登録してお使い | ください。                                                                                                    |                                                                                                    |
|              | 基本情報                                                                                                    |                                                                                                    |
|              | プロフィール写真                                                                                                    | 注意<br>アップロード<br>声音性情報第二版でも最多の意情は料度人でかい                                                                                                    |
|              | 6.R                                                                                                    |                                                                                                    |
|              | ニックネーム                                                                                                    | 199                                                                                                    |
|              | 電話番号                                                                                                    | 8回 ビジネスで利用の毎月記載ください                                                                                                    |
|              | 設証用電話番号                                                                                                    | (注意) ・ ##3・ お手待ちの展得電話専利を記述ください。                                                                                                    |
|              | ※名町や企業をは正しくご入力満<br>※登録した信頼はレビュー投稿<br>※認証用電話番号はハイブンやス<br>※認証用電話番号はレビュー投稿<br>※登録された認証用電話番号はご<br>※認証用電話番号は認定できます<br>※認証用電話番号は変更できます | 5. 毛管管でロシックホームの整理はお探えください。<br>CO開放回じ付から(明)、サイトに接着されまなん。<br>やんなにたりたいてくない。<br>知ら逆下になります、お行からの標準問題の当年と力ください。<br>ログイキッククラクド回転に対応する、<br>のと「大空通を引用していたますべ、<br>、 「実際」、最近に登録の下いたい、登録の目前でしてくらことはありません。<br>つと「大空通をれていた後着ない時間にありたられません。<br>金別点に注意した。 |

#### 次に、所属企業情報を入力してください。 全て入力を終えましたら、「会員登録をする」ボタンをクリックしてください。 ※社名をご入力いただくと、自動で項目が選択される場合があります。

| 企業名       | 53                                                                                                    |
|-----------|----------------------------------------------------------------------------------------------------|
| 本社所在地     | T                                                                                                    |
| 拠点名       | <b>恒面</b> 本社,大阪支店 など                                                                                                    |
| 部調名       | 88                                                                                                    |
| 従業員規模     | ある 選択してください ・                                                                                                    |
| 泉枝        | ある 選択してください ・                                                                                                    |
| ##        | 8日 選択してください ・                                                                                                    |
| 投職        | 8日 選択してください ・                                                                                                    |
| 動務開始日     | <b>8</b> 周 2023年 ▼ 1月 ▼                                                                                                    |
| 企業所属,就分証明 | (注意) 企業の所属確認を行います。依頼性由上にご協力をお願いいたします。<br>・名約や社員話など会員権能が互いと証明できる登録をアップロードください<br>・名約の場合、対抗べて事項部したものをアップロードください<br>・名人事業主の力は整備を確定や登者などの恐行をお願いします<br>画像をアップロード<br>ドサイト上に高待が公開されることはございよせん。要素に利用いたします<br>・高売社JAPGまたはING形式の会論可能です |
|           |                                                                                                    |

## ITreview登録手順について

#### 9, ユーザー登録が完了し、完了メールが届きます。

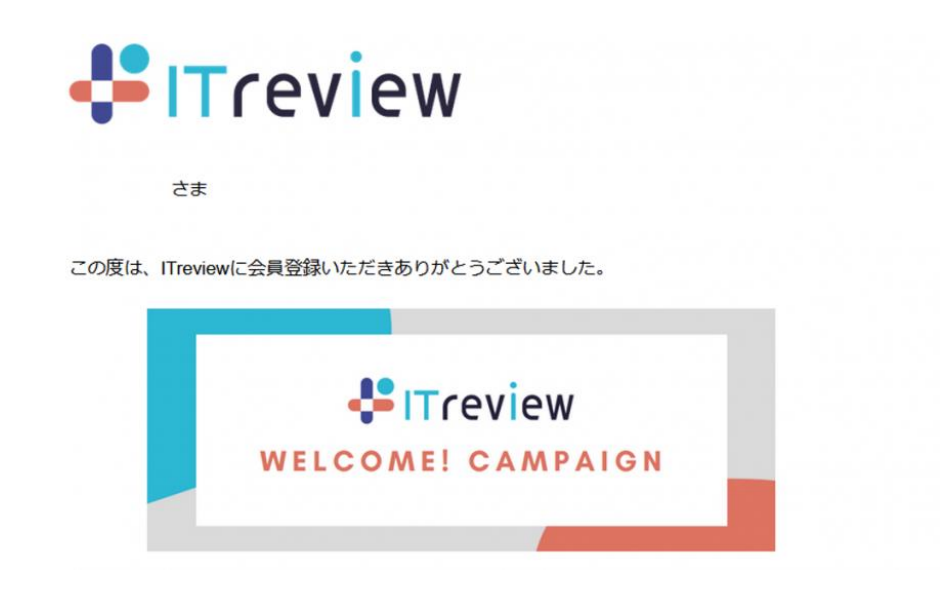

「おりこうブログ」のレビューを投稿する手順

1, Itreview「https://www.itreview.jp/」ヘアクセスしてください 2,「おりこうブログ」と入力し検索します。

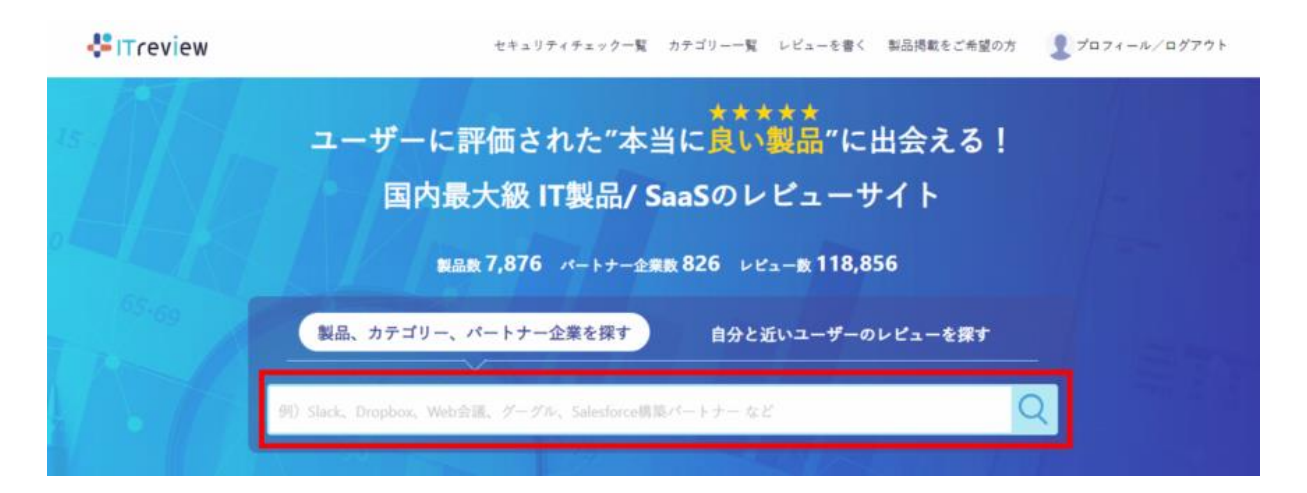

3,製品情報をクリックし、「おりこうブログ」のページへ移動します。

|                                                                              | セキュリティチェック一覧 カテゴリー一覧 レビューを書く 製品掲載をご希望の方 🤱 プロフィール/ログアウト                                                                  |
|------------------------------------------------------------------------------|----------------------------------------------------------------------------------------------------|
| 製品、カテゴリーを探す                                                                  | おりこうプログ                                                                                                    |
| 満足度で絞り込み<br>↓ 4.0~5.0 (1)<br>↓ 3.0~3.9 (0)<br>↓ 2.0~2.9 (0)<br>↓ 1.0~1.9 (0) | 「おりこうプログ」の検索結果<br>製品・サービス(1) ペンダー(0) 全1件中1~1件を表<br>(ホームページ作成) (CMS) (ストレスチェックサービス) (連算電音)<br>おりこうプログ<br>おりこうプログ         |
|                                                                              | ありこうプログ<br>「おりこうプログ」は企業の効果的な情報発信を支援する、万全サポート付きのホームページ作成ソフト (CMS) です。最<br>新の商品「おりこうプログAI」は、ホームページ作成機能を中心に、アクセス解析やメッセー・・・ |

4,画面左側の「レビューを書く」をクリックしてください。

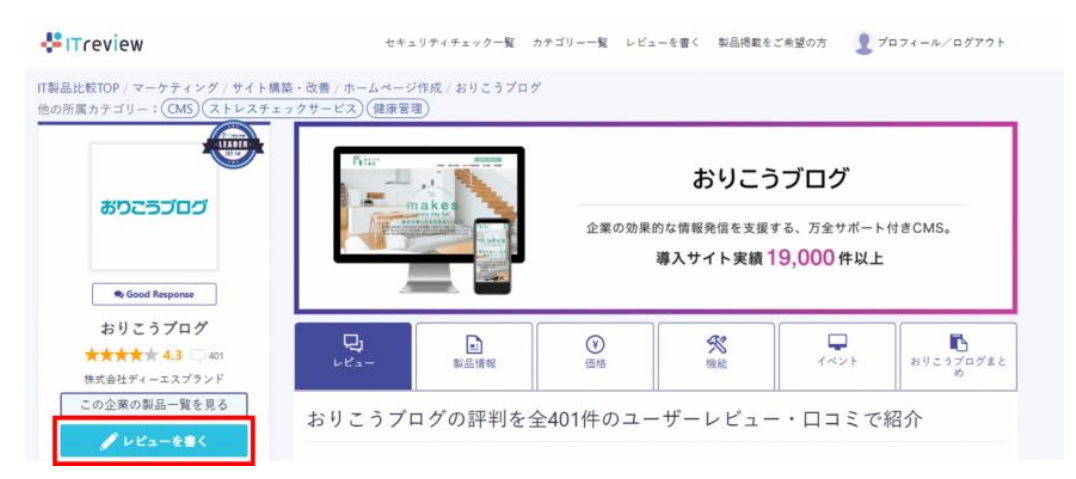

5,電話番号(SMS)認証の画面が表示された場合、 認証用電話番号宛てに届いた、4桁の認証コードを入力してください。

| 🕂 ITreview | セキュリティチェック一覧 カテゴリー一覧 レビューを書く 製品掲載をご希望の方 👤 プロフィール/ログアウト         |
|------------|----------------------------------------------------------------|
|            | レビュー投稿時に                                                       |
|            | Back 留う(SMS)(Bolk / Bolk C 9)。<br>認証コードをSMS送信しました。届いた認証コ       |
|            | - ドを入力してくたさい。<br>4桁の認証コード                                      |
|            | 認証                                                             |
|            | ・認証コードを再度受け取る                                                  |
|            | <ul> <li>・登録されている認証用電話番号を確認する</li> <li>・別の電話番号で認証する</li> </ul> |

### ITreview登録手順について

6,必要事項をご入力いただき、レビューの投稿をお願いいたします。

※ご導入目的の登録について おりこうブログシリーズは「ホームページ作成」及び「CMS」に該当いたします。 HR製品をご導入の場合、「ストレスチェックサービス」および「健康管理」に該当いたします。 以下の設問は<u>複数選択が可能</u>です。

どのような目的で利用していますか?(複数選択可)

| 🦳 ホームページ作成 ?     |  |
|------------------|--|
| CMS 🕐            |  |
| 📃 ストレスチェックサービス 🔮 |  |
| 健康管理             |  |

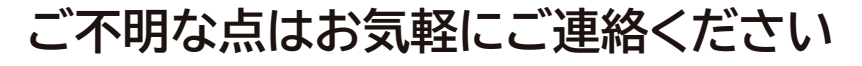

ディーエスブランド カスタマーセンター

# ●電話でのお問い合わせ ●050-3816-0075

受付時間:平日9時から17時(土・日・祝のぞく)

####